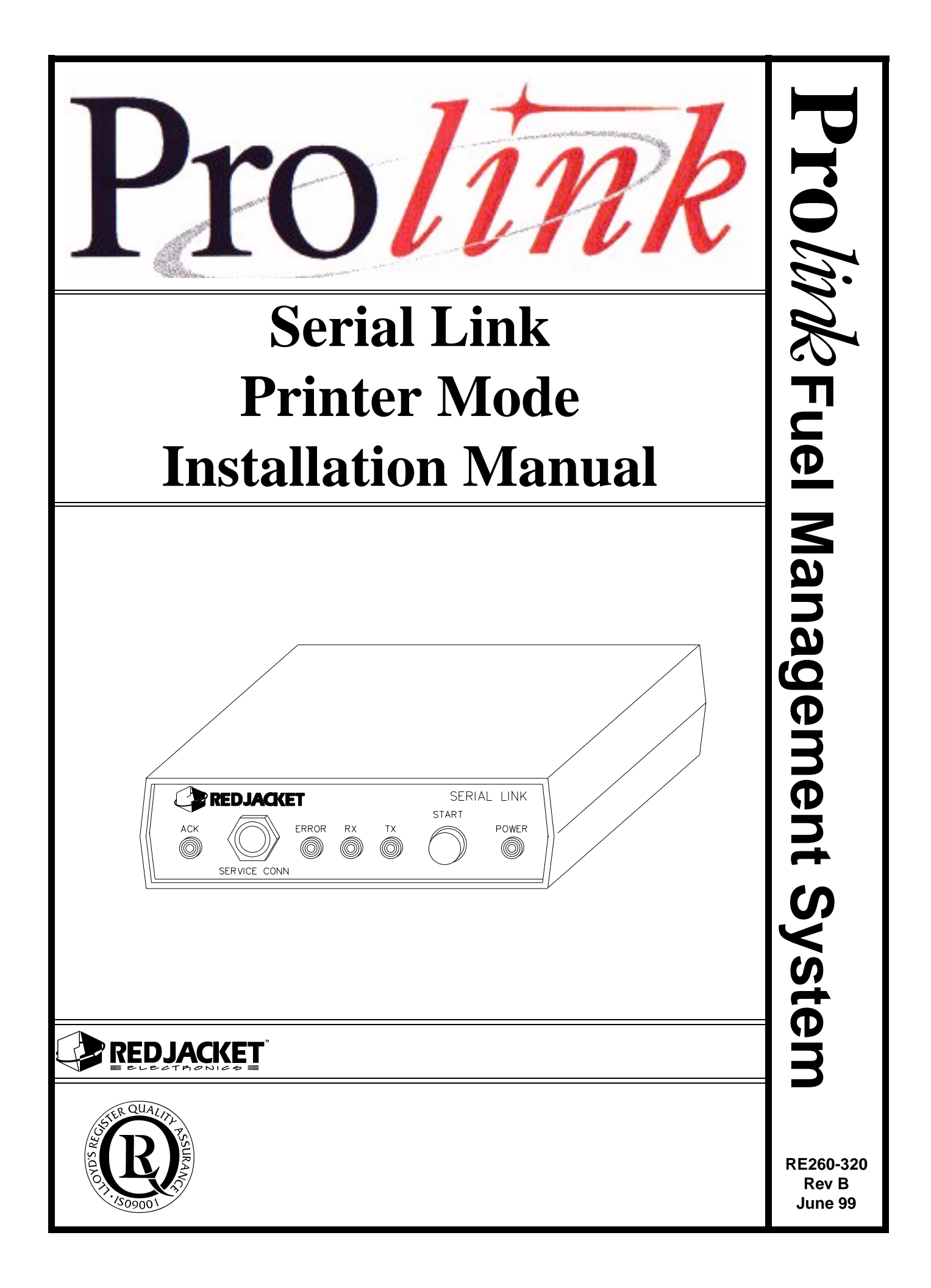

Serial Link Printer Mode Installation Manual RE260-320 • Rev B • June 99

#### **Certifications and Listings**

Marley Pump Company is ISO 9001 certified.

The Prolink has been approved by Underwriters Laboratories to carry the UL Listing Mark.

#### Trademarks

The logos for Red Jacket and Marley Pump are property of The Marley Pump Company. Extracta and Trapper are trademarks of The Marley Pump Company. The UL logo is property of Underwriters Laboratories Inc. Other trademarks that appear in this manual include Belden, Celcon, Durabar, Echelon, LonWorks, Scotch-Cast, Spiralock, Teflon, and Viton.

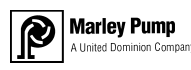

© 1999, Marley Pump, a United Dominion company. The Marley Pump Company reserves the right to make design improvements and pricing modifications as necessary and without notice. Marley Pump is not responsible for the operation of equipment from other manufacturers when used in conjunction with Red Jacket petroleum equipment. The information in this manual is proprietary and intended only for distributors, installers, and owners of Red Jacket equipment. Any other use of this manual in part or in whole must be authorized in writing by:

The Marley Pump Company 500 East 59th St Davenport IA 52807 319.391.8600

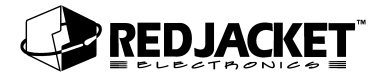

# TABLE OF CONTENTS

| About This Manual                                         | vii                |
|-----------------------------------------------------------|--------------------|
| ORGANIZATION<br>TYPOGRAPHICAL CONVENTIONS<br>TERMINOLOGY  | VII<br>VII<br>VIII |
| Chapter 1: Overview and Installation                      | 1-1                |
| OVERVIEW OF THE SERIAL LINK, PRINTER MODE                 | 1-1                |
| REPORT TYPES:                                             | 1-1                |
| SYSTEM DESCRIPTION                                        | 1-2                |
| INSTALLING THE SERIAL LINK                                | 1-2                |
| DIP Switch Settings                                       | 1-5                |
| Chapter 2: Connecting to a Network                        | 2-1                |
| NETWORK CONNECTIONS                                       | 2-1                |
| CONNECTING TO A CPT CONTROLLER                            | 2-4                |
| DAISY CHAINING CPT CONTROLLERS                            | 2-6                |
| PROLINK NETWORK AND RS-232 CONNECTIONS                    | 2-7                |
| CONNECTING SERIAL LINK TO THE PROLINK                     | 2-7                |
| CONNECTING SERIAL LINK TO A SERIAL PRINTER                | 2-9                |
| CONNECTING SERIAL LINK TO OTHER BRANDS OF SERIAL PRINTERS | 2-9                |
| Appendix A: Replacement Parts                             | . A-1              |
| Index                                                     | I-1                |

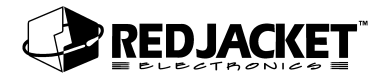

# LIST OF FIGURES

| Figure 1.1 | Serial Link, Front View                                        | 1-3 |
|------------|----------------------------------------------------------------|-----|
| Figure 1.2 | Serial Link, Rear View                                         | 1-4 |
| Figure 2.1 | Serial Link Network Terminal Connector                         | 2-2 |
| Figure 2.2 | Prolink network with CPT Controller(s) and Serial Link         | 2-2 |
| Figure 2.3 | Prolink network using a Serial Link as the network termination | 2-3 |
| Figure 2.4 | CPT Controller to Serial Link connections                      | 2-4 |
| Figure 2.5 | Connecting the Serial Link to the CPT Controller               | 2-5 |
| Figure 2.6 | Daisy Chaining CPT Controllers                                 | 2-6 |
| Figure 2.7 | Prolink to Serial Link network connections                     | 2-7 |
| Figure 2.8 | Network cable connections to Prolink                           | 2-8 |
| Figure 2.9 | Serial Link network connectors                                 | 2-9 |
|            |                                                                |     |

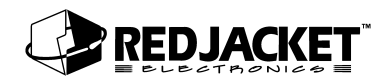

# **About This Manual**

This preface describes the organization of this manual, explains symbols and typographical conventions used, and defines vital terminology.

#### Organization

This manual is organized into two chapters: Chapter 1: Serial Link Overview and Installation Chapter 2: Connecting to a Network

It also includes a Parts List, and an Index.

#### Typographical Conventions

The various symbols and typographical conventions used in this manual are described here.

A numeric zero looks like 0 in this document. An uppercase letter "oh" is rendered as O.

**Numeric Formats** A numeric one looks like 1 in this document. A lowercase letter "ell" is rendered as I. However, to prevent confusion, the abbreviation for milliliter includes a capital letter (mL).

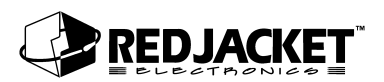

## Terminology

The following terms are used throughout this manual to bring attention to the presence of hazards of various risk levels, or to important information concerning use of the product.

| <b>DANGER!!</b> Indicates the presence of a hazard that will carbon death, or substantial property damage if igno | ause <u>severe</u> personal injury,<br><b>red</b> . |
|----------------------------------------------------------------------------------------------------|-----------------------------------------------------|
|----------------------------------------------------------------------------------------------------|-----------------------------------------------------|

| death, or substantial property damage <u>in gnored</u> . |
|----------------------------------------------------------|
|----------------------------------------------------------|

| Caution | Indicates the presence of a hazard that <u>will</u> or <u>can</u> cause <u>minor</u> personal |
|---------|-----------------------------------------------------------------------------------------------|
|         | injury or property damage <u>if ignored</u> .                                                 |

| Notice | Indicates special instructions on installation, operation, or maintenance that |
|--------|--------------------------------------------------------------------------------|
|        | are important but not related to personal injury hazards.                      |

# **Chapter 1: Overview and Installation**

This Chapter Explains

- Overview
  - Report Types
- System Description
- Installing the Serial Link

## **Overview of the Serial Link, Printer Mode**

The Serial Link, Printer Mode is an electronic device that interfaces between a Prolink network and a serial printer.

This allows certain report types to be printed on demand at the site without the necessity of installing an on site PC.

### Report Types:

The reports that are available through the Serial Link, Printer Mode are simple summary reports of recent activities and station status.

These reports can be requested or scheduled by using Pathway Plus. Reports can be printed on demand or at scheduled intervals. (For example, a station status report may be scheduled to print once a day at 6:00 AM.)

Alarm and Delivery reports will print when they occur.

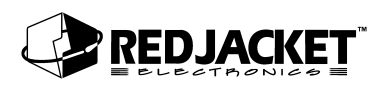

Available reports are:

## **Serial Link Printer Mode Reports**

| Report Types                                   | Description                                |
|------------------------------------------------|--------------------------------------------|
| Alarms on occurence                            | Prints a report describing the alarm       |
| Delivery on occurence                          | Prints a report describing the delivery    |
|                                                | Current status of tanks and lines          |
| Chatian Chatup an demand an askedulad          | Inventory levels                           |
| This report can be printed on demand by press  | Last two inventory reports                 |
|                                                | Last two deliveries                        |
| ing the START button on the front panel of the | Last two leak tests                        |
|                                                | Last alarm on tanks and lines              |
|                                                | Number of days since last passed leak test |

## **System Description**

- The Serial Link is housed in a small enclosure (approx. 6 in  $\times$  6 in) which can be wall mounted with the supplied bracket, or located on a desk or shelf. Multiple Serial Links may be used.
- 6VDC power for the Serial Link is supplied by the included 120VAC 60Hz adapter. (For international applications, a 220VAC 50Hz model is available.)

## **Installing the Serial Link**

Mount the Serial Link enclosure within 9-ft (depending on cable length) of the peripheral to be connected and within 6-ft of a 110 VAC electrical outlet. Use the wall mount bracket provided or locate the Serial Link on a desk or shelf. Be sure both front and rear panels are accessible. If using the wall mount bracket, attach the Serial Link to the bracket with the two screws provided. (wall mounting hardware not included) Do Not plug AC adapter into electrical outlet at this time.

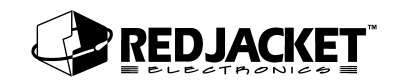

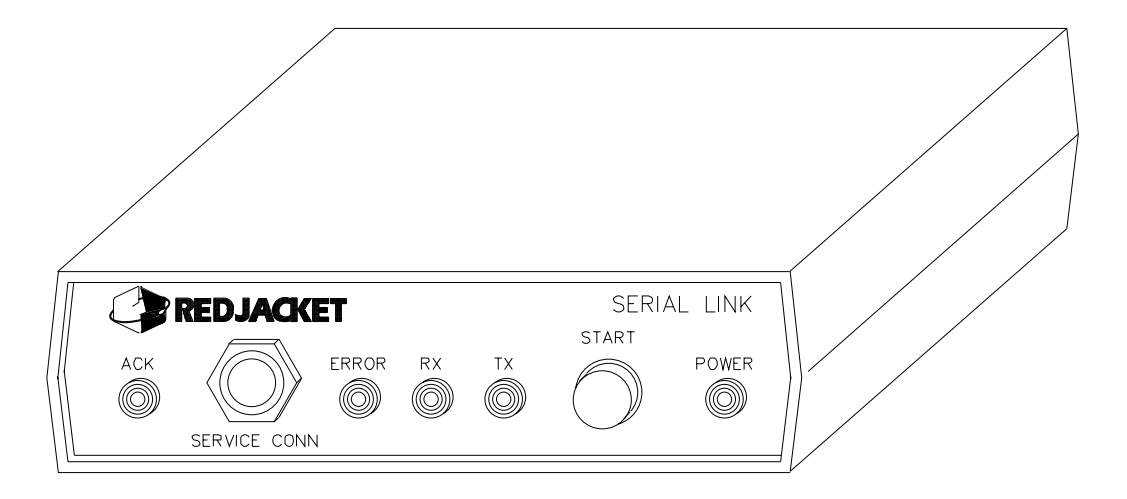

Figure 1.1 Serial Link, Front View

ACK Light: A red LED that reflects the state of the application (i.e., service acknowledge).

**PCC-10 Jack:** Jack for making a connection between a PCC-10 PCMCIA card on a laptop computer and the Serial Link to access the network.

Error Light: This is application-specific and *not* used by the Printer Mode application.

**Receive (RX) Light:** A red LED illuminates when the Serial Link is *receiving* data over the RS232 link.

**Transmit (TX) light:** A red LED illuminates when the Serial Link is *sending* data over the RS232 link.

Start Button: Prints a station status report on demand.

**Power Light:** A green LED that is lit when the Serial Link is energized.

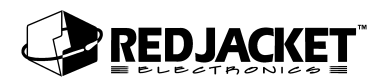

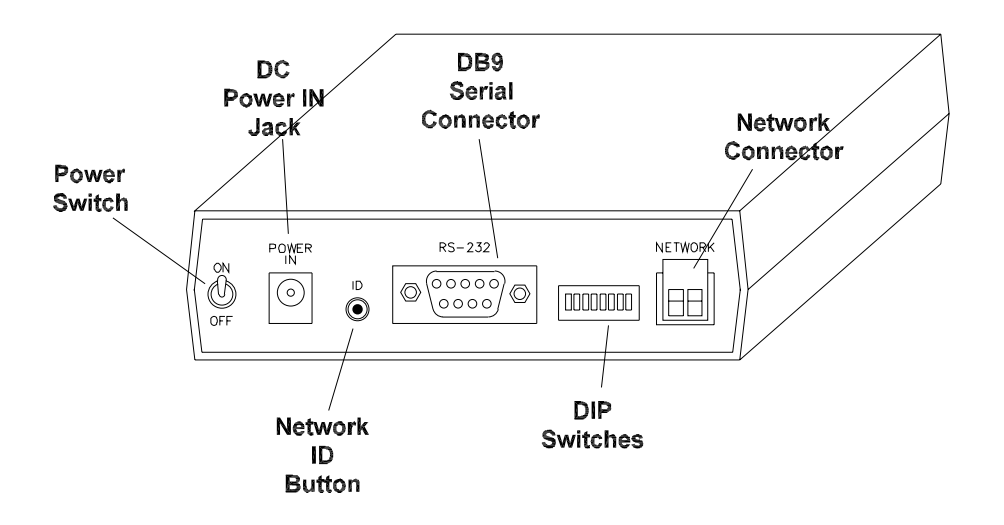

Figure 1.2 Serial Link, Rear View

**On/Off switch:** The toggle switch that turns the unit on or off.

Power In Jack: Jack for supplying DC power to the unit.

**ID Button:** Used to identify the individual Serial Link to the network configuration software.

**DIP switches:** used to configure network termination and battery backup.

Network Connector: 2-pin Phoenix type network cable connector.

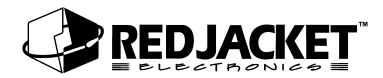

## **DIP Switch Settings**

The DIP switches are arranged from 1 - 6, left to right.

| DIP Switch<br>Number | Switch<br>Position | Description                              |
|----------------------|--------------------|------------------------------------------|
| 1                    | Down               | Battery backup is enabled.               |
|                      | Up                 | Battery backup is disabled.              |
| 2                    | Down               | Undefined.                               |
|                      | Up                 | Undefined                                |
| 3                    | Down               | Undefined.                               |
|                      | Up                 | Undefined                                |
| 4                    | Down               | Undefined                                |
|                      | Up                 | Undefined                                |
| 5                    | Down               | Network termination is enabled           |
|                      | Up                 | Network termination is disabled          |
| 6                    | Down               | Network type is single-ended termination |
|                      | Up                 | Network type is double-ended termination |

| Notice | DIP switch positions 2, 3, and 4 are not used for the Printer Mode application. |
|--------|---------------------------------------------------------------------------------|
|--------|---------------------------------------------------------------------------------|

# **Chapter 2: Connecting to a Network**

This Chapter Explains

- Network Connections
- Connecting to a CPT Controller
  - Daisy Chaining CPT Controllers to the Serial Link
- RS232 Connections

## **Network Connections**

The two terminal network connector (located on the back of the Serial Link enclosure) provides a method for connecting the Serial Link to other devices in the Prolink network. The Serial Link can also function as a network termination for the Prolink network.

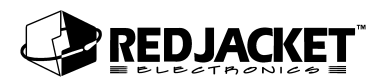

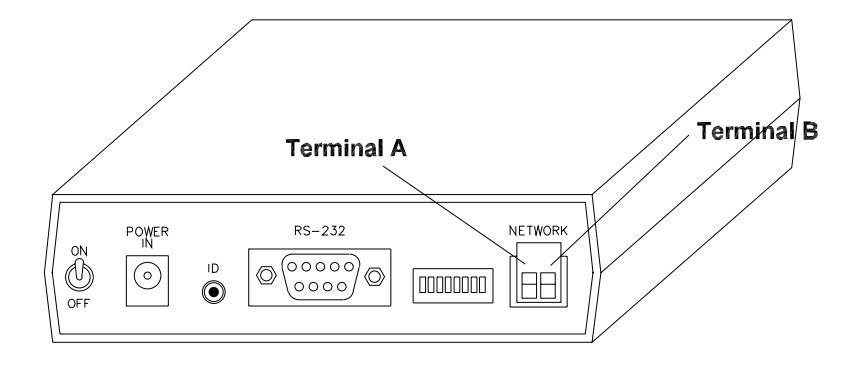

#### Figure 2.1 Serial Link Network Terminal Connector

The following sections show possible network connections for the Serial Link.

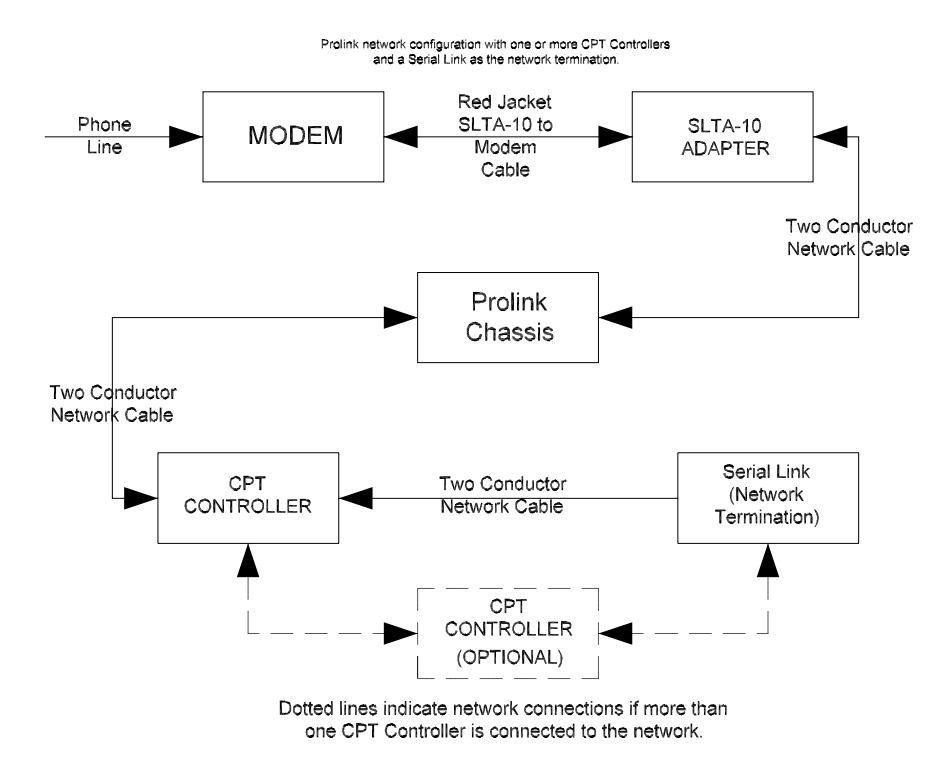

Figure 2.2 Prolink network with CPT Controller(s) and Serial Link

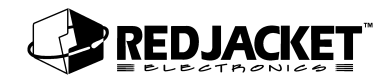

### Basic Prolink Network with Serial Link

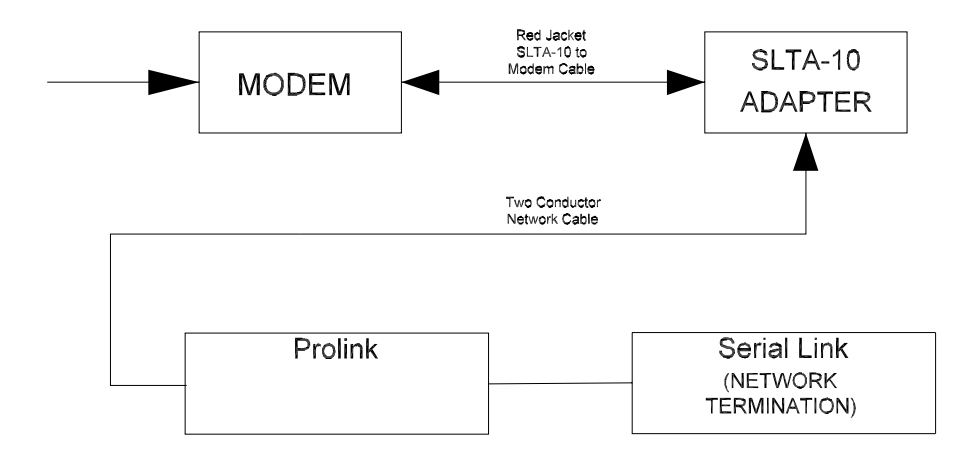

This is the simplest type of Prolink network. It consists of a modem, an SLTA-10 network adapter, and a Prolink chassis as the network terminator.

Figure 2.3 Prolink network using a Serial Link as the network termination

| Notice | Single-ended termination on Serial Link is enabled by setting dip switches 5 and 6 to the down position. |
|--------|----------------------------------------------------------------------------------------------------|
|--------|----------------------------------------------------------------------------------------------------|

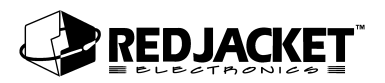

## **Connecting to a CPT Controller**

The Serial Link can also be connected to a CPT Controller(s) without being connected into a Prolink network.

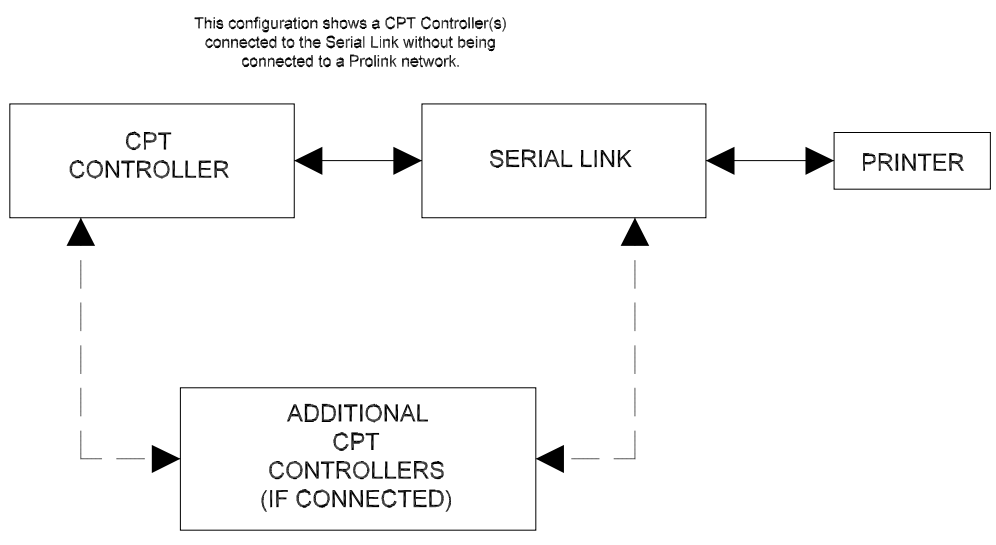

Dotted lines indicate connections if more than one CPT Controller is connected.

#### Figure 2.4 CPT Controller to Serial Link connections

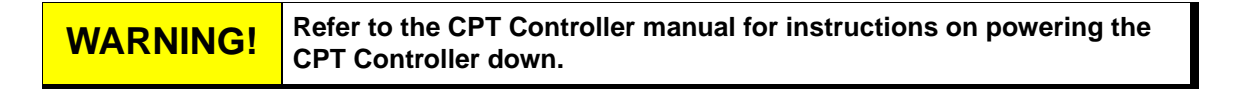

#### Step 1: Disconnect power from the Serial Link and the CPT Controller.

- Step 2: Run the network cable (see parts list) through the factory knockouts provided on the bottom of the CPT Controller. If *no* knockouts are available under the power supply use the tandem cable access knockout.
- Step 3: Strip the outer insulation and shield from the shielded network cable(obtained from Red Jacket) approximately 1¼ -in. Strip both inner conductors the minimum amount to connect to the network connector.(approx. 1/8")

| Notice | DO NOT connect the network cable shield to CPT Controller chassis ground! |
|--------|---------------------------------------------------------------------------|
|--------|---------------------------------------------------------------------------|

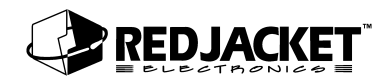

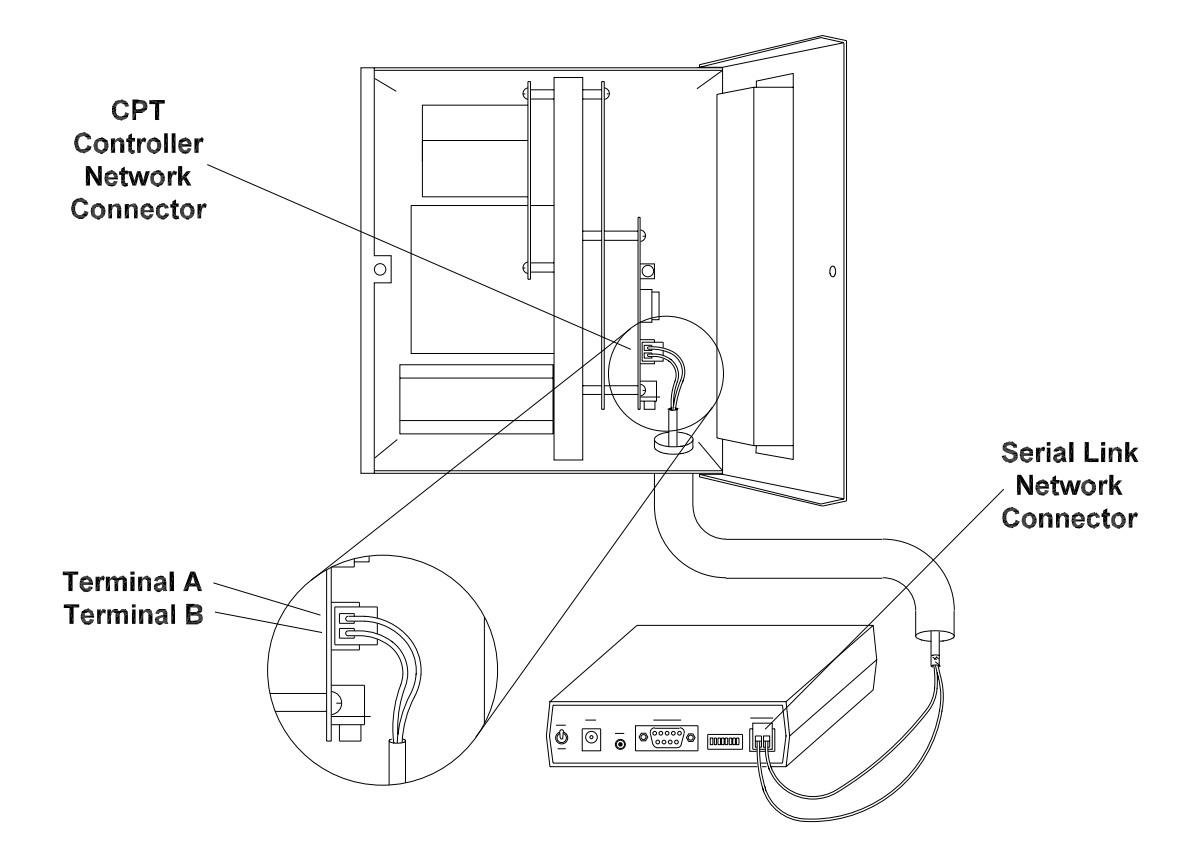

#### Figure 2.5 Connecting the Serial Link to the CPT Controller

- **Step 4:** Connect the inner conductors to the network connector terminals. Polarity is not an issue, either conductor can go in either terminal.
- **Step 5:** Set the dip switches on the Serial Link as shown below to enable network termination.

| SW5 | down enables termination          |
|-----|-----------------------------------|
| SW6 | down-for single-ended termination |

**Step 6:** Reconnect power to both systems.

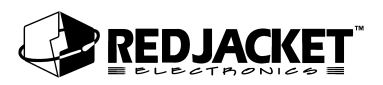

### Daisy Chaining CPT Controllers

The following instructions describe daisy chaining CPT Controllers. This is used when more than one CPT Controller is being connected to a Serial Link or a Prolink network. Refer to *figure 2.5* when performing this operation.

- **Step 1:** Run both network cables (see parts list) through the factory knockouts provided on the bottom of each CPT Controller. If *no* knockouts are available under the power supply use the tandem access.
- Step 2: Strip the outer insulation from the network cables(refer to parts list) approximately 1¼-in. Strip the inner conductors approximately ¼". Take one conductor from each network cable, twist them together, and insert them into the CPT Controller terminal A connector. Tighten the screw.
- Step 3: Twist the second pair of conductors together and insert them into the CPT Controller terminal **B** connector. Tighten the screw.

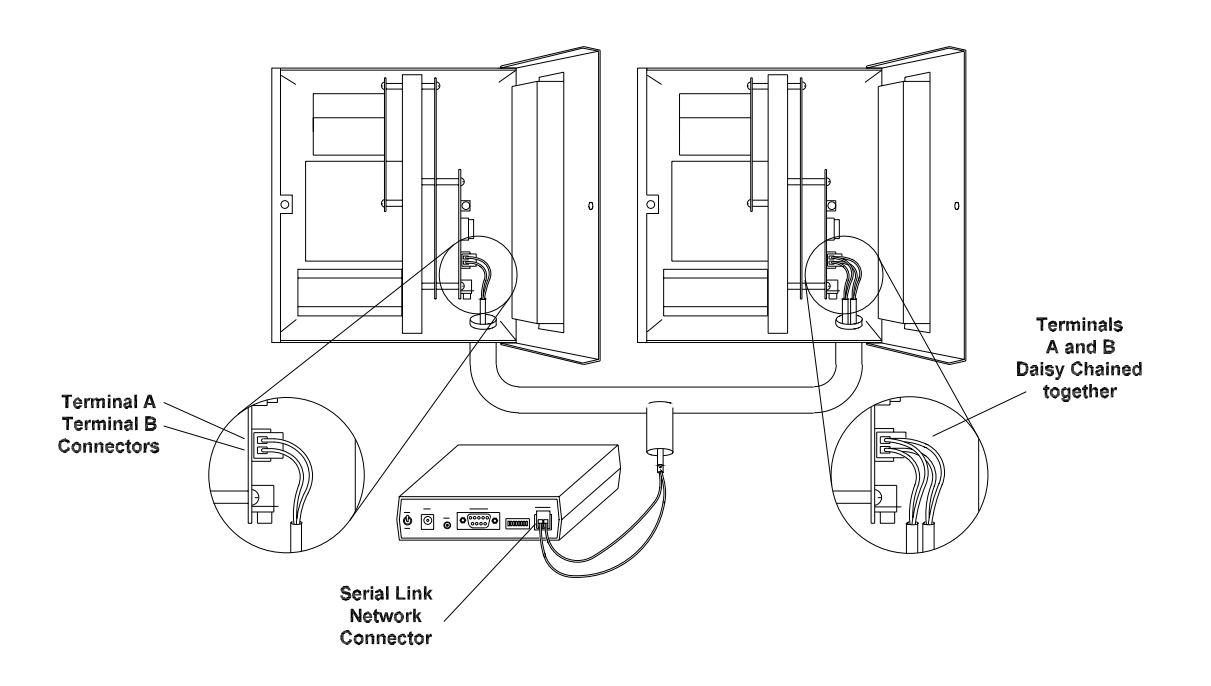

#### Figure 2.6 Daisy Chaining CPT Controllers

**Step 4:** Run the second network cable to either the Serial Link or another CPT Controller. Repeat the process above for adding to the daisy chain.

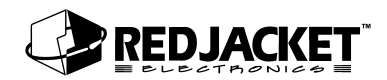

## **Prolink Network and RS-232 Connections**

### Connecting Serial Link to the Prolink

The following diagram shows the network connections to the Prolink network.

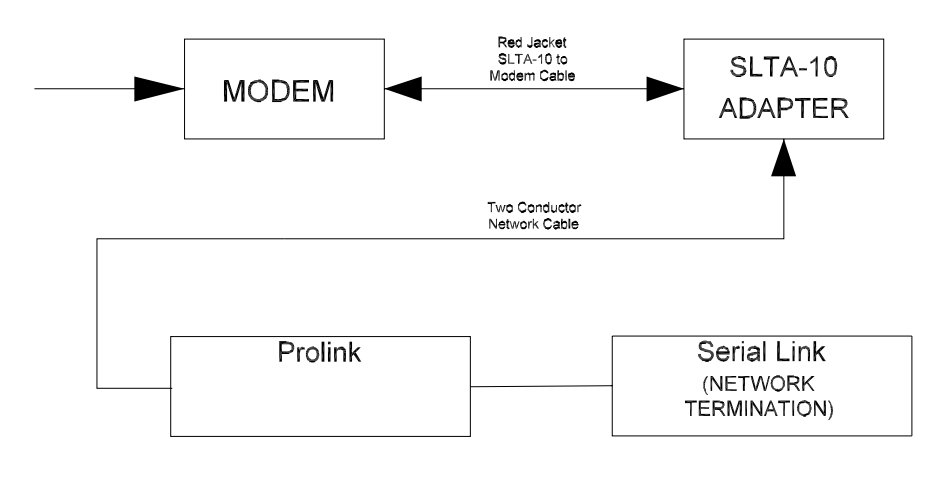

Basic Prolink Network with Serial Link

This is the simplest type of Prolink network. It consists of a modem, an SLTA-10 network adapter, and a Prolink chassis as the network terminator.

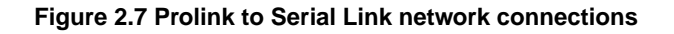

The following procedures should be followed when connecting the Serial Link to the Prolink chassis.

- **Step 1:** Route the network cable into the Prolink enclosure through a free knockout on the bottom of the enclosure.
- **Step 2:** Connect the two network cable conductors to the network terminals **A** and **B** on the Prolink power supply board. See *figure 2.7*.

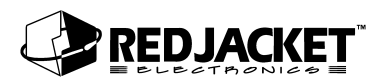

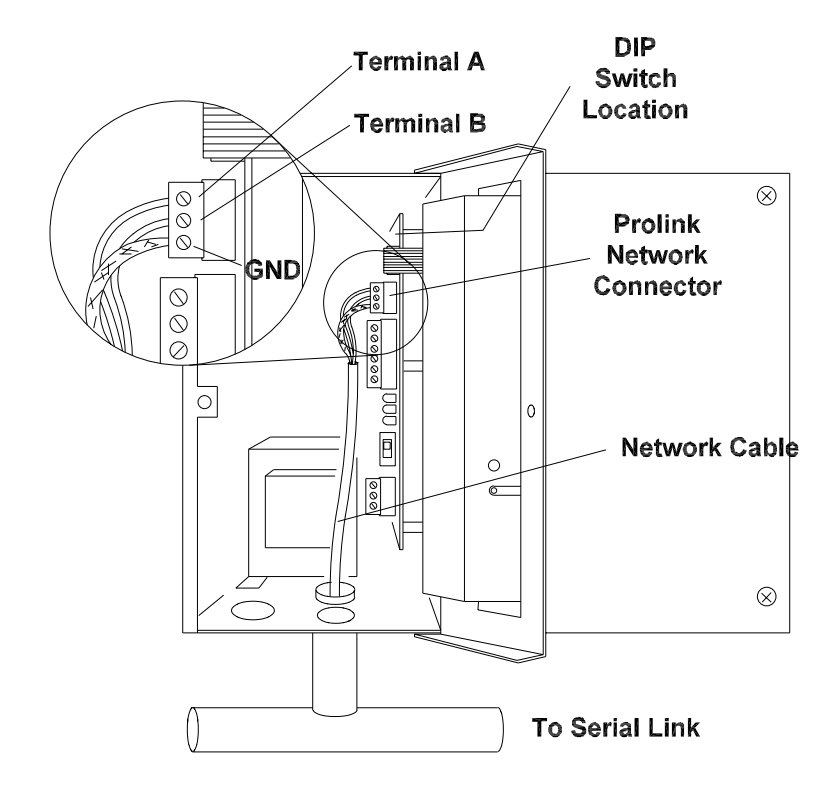

Figure 2.8 Network cable connections to Prolink

- **Step 3:** Route the network cable from the Prolink to the Serial Link.
- **Step 4:** Connect the two network cable conductors to the **A** and **B** terminals on the Serial Link. See *figure 2.8*.
- **Step 5:** After connecting the cables, turn the Serial Link on by moving the toggle switch located on the back of the enclosure to the *ON* position.
- Step 6: If scheduled reports are desired, use Pathway Plus to set them up.

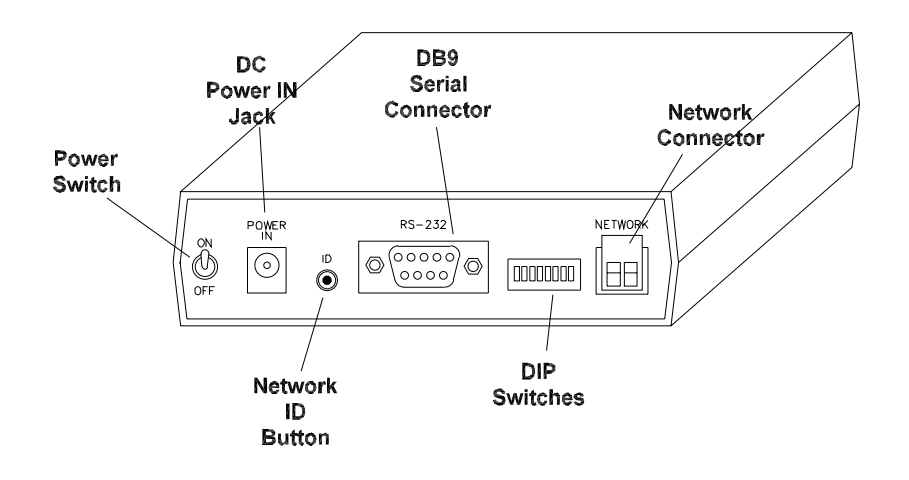

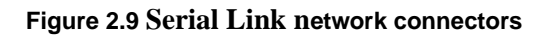

### Connecting Serial Link to a serial printer

The Serial Link can send various reports to a Prolink serial printer. The Serial Link connects to a serial printer through the DB9 serial connector located on the rear of the enclosure. See figure 2.9.

Refer to the Red Jacket Prolink Serial Printer Kit Installation Sheet for specific printer connection and configuration instructions.

### Connecting Serial Link to other brands of serial printers

The Serial Link can potentially send report information to other brands of serial printers. Red Jacket does not make any recommendations on how to configure either the Serial Link or other brands of printers.

# **Appendix A: Replacement Parts**

| Part Number | Description                                                              |
|-------------|--------------------------------------------------------------------------|
| RE400-721-5 | Serial Link, Printer Mode, with 120VAC adapter                           |
|             |                                                                          |
| RE400-679-5 | KIT, PCC-10 Network adapter                                              |
| RE125-153   | PCLTA-10 Network Adapter                                                 |
| RE400-680   | 22-gauge, 2-conductor Twisted Pair Cable with PVC Jacket (network cable) |
| RE350-158-5 | Cable, DB9 to DB25-Null Modem                                            |
|             |                                                                          |
| RE350-157   | PCC-10 Network cable                                                     |
| RE350-161   | Cable, PCC-10 Network to Fly-wire Adapter                                |
|             |                                                                          |

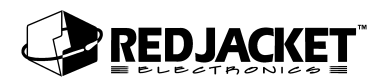

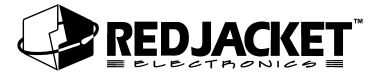

# Index

#### В

### С

| Caution, definition of                         | viii |
|------------------------------------------------|------|
| Connections, to a CPT Controller               | 2-4  |
| CPT Controller, connecting to                  | 2-4  |
| CPT Controllers, daisychaining to the Serial L | ink  |
| 2-6                                            |      |

#### D

| Daisy Chaining, to a CPT Controller . |      |
|---------------------------------------|------|
| DANGER, definition of                 | viii |
| DIP Switch Settings                   | 1-5  |

#### F

| -3 |
|----|
| -( |

#### I

Installation, Serial Link ......1-2

#### Ν

| Network Connections                         | 2-1  |
|---------------------------------------------|------|
| Network connections, to the Prolink chassis | 2-8  |
| Notice, definition of                       | viii |

### 0

Overview, printer mode ......1-1

#### Ρ

Prolink, connecting to Serial Link ......2-7

### R

| Report Types        | 1-1 |
|---------------------|-----|
| Report types, table | 1-2 |

#### S

| serial printer, connecting | 2-9 |
|----------------------------|-----|
| Settings, DIP switch       | 1-5 |

### Т

| Table, report types       | 1-2   |
|---------------------------|-------|
| Terminology               | viii  |
| Typographical Conventions | . vii |

#### W

| WARNING, definition of | viii |
|------------------------|------|
| Warnings and notices   | viii |